## Упутство за коришћење WEB апликације за унос годишњег извештаја о предшколском васпитању и образовању

Апликацији се приступа на адреси <u>http://pod2.stat.gov.rs/unos</u>

Ако нисте регистровани корисник кликните на дугме Нови корисници – захтев за регистрацију и пратите упутства на апликацији.

Уколико сте већ регистровани корисник када се појави екран као на слици 1. кликните на дугме Регистровани корисник – Log In, појавиће се екран као на слици 2.

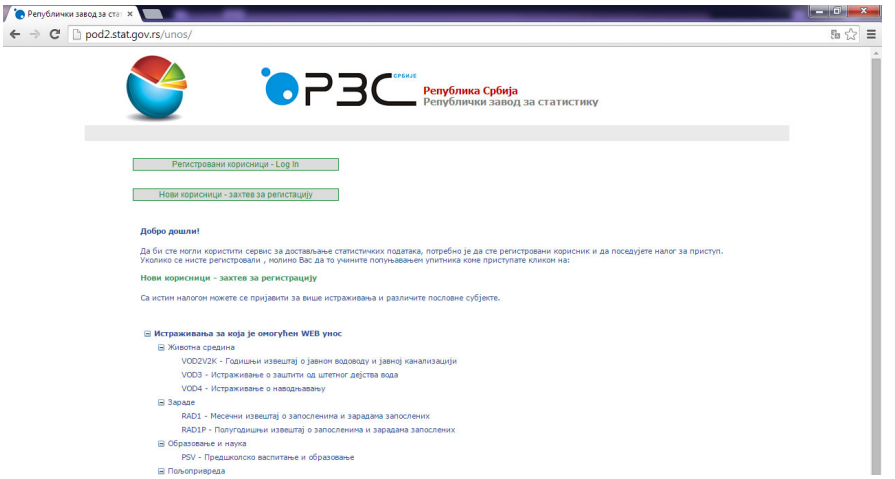

Слика 1.

На екрану, као на слици 2. унесите Корисничко име (Username) и Лозинку (Password) и кликните на дугме **OK**.

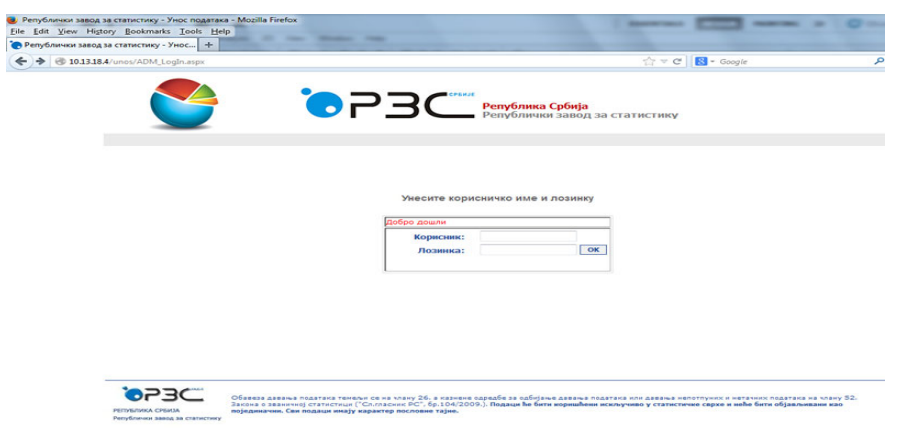

Појавиће се екран као на слици 3. кликом на Унос статистичког истраживања отвара се екран као на слици 4.

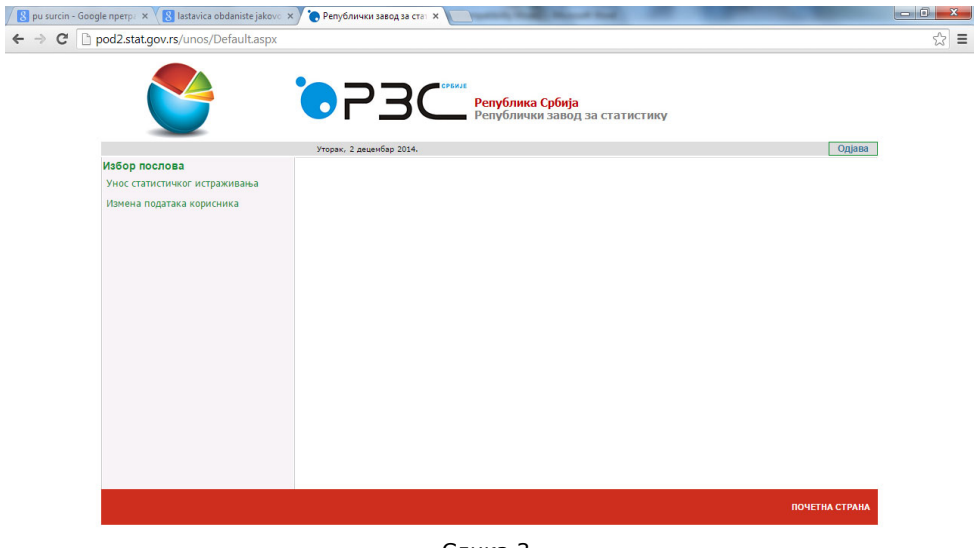

Слика 3.

Изаберите – Предшколско образовање и васпитање.

|                         | <b>`</b> ?  | Република Србија<br>Републички завод за статистику                    |       |        |            |
|-------------------------|-------------|-----------------------------------------------------------------------|-------|--------|------------|
| вратак на избор послова | Идентифи    | кација Истраживање                                                    | Meceu | Година | Обавештење |
|                         | Изабери PSV | Предшколско васпитање и образовање                                    | 12    | 2015   |            |
|                         | Изабери SOK | Статистички извештај за основне школе - стање на крају школске године | 12    | 2015   |            |
|                         | Изабери SOP | Статистички извештај за основне школе - почетак школске године        | 12    | 2015   |            |
|                         |             |                                                                       |       |        |            |
|                         |             |                                                                       |       |        | DOUSTHA CT |

Слика 4.

Следећи екран је екран за избор (слика 5.) Аутоматски ће бити сетована одговарајућа временска тачка.

| C with the second second secon | ▼ 🔛 47 🗙 🕒 Bing                        | + ۹         |
|----------------------------------------------------------------------------------------------------|----------------------------------------|-------------|
| File Edit View Favorites Tools Help                                                                                                    |                                        |             |
| 🔆 Favorites 🛛 🍘 Untitled Page                                                                                                    | 🚵 👻 🖾 👘 🐨 Page 👻 Safety 🕶 Ti           | ools 🔻 🔞 👻  |
| ©P3⊂                                                                                                    | ПРЕДШКОЛСКЕ УСТАНОВЕ                   | *           |
| Изаберите период:<br>Година<br>2017 –                                                                                                    |                                        |             |
| Избор упитника за унос                                                                                                    |                                        |             |
| Крај рада                                                                                                    |                                        |             |
|                                                                                                    |                                        |             |
| *                                                                                                    | ''' 🕒 🐨 Internet   Protected Mode: Off | +<br>100% ۲ |

Слика 5.

Кликом на Избор упитника за унос отвара се екран приказан на слици 6.

|                                                                                                    | • [ <b>e</b> ] nu                                                                                                    | cpi//pou                                                                                                    | 2.stat.gov.rs/wis1/is1ASP_PSv/i                                                                                                    | zborupitnikazaunos.as                                                                                            | spxrODS=Derault.aspx                                                                                                    |                                                                                                    | Jung                                                                                                 |                                                                                                    |                                                                                                    | _                                                                                                    |        |
|----------------------------------------------------------------------------------------------------|----------------------------------------------------------------------------------------------------|----------------------------------------------------------------------------------------------------|----------------------------------------------------------------------------------------------------|----------------------------------------------------------------------------------------------------|----------------------------------------------------------------------------------------------------|----------------------------------------------------------------------------------------------------|----------------------------------------------------------------------------------------------------|----------------------------------------------------------------------------------------------------|----------------------------------------------------------------------------------------------------|----------------------------------------------------------------------------------------------------|--------|
| e Edit                                                                                                    | View                                                                                                    | Favorite                                                                                                    | s Tools Help                                                                                                    |                                                                                                    |                                                                                                    |                                                                                                    |                                                                                                    |                                                                                                    |                                                                                                    |                                                                                                    |        |
| Favorite                                                                                                    | es 🏉                                                                                                    | Izbor Up                                                                                                    | itnika Za Unos                                                                                                    |                                                                                                    |                                                                                                    | 📩 🔻 🖾 🕆 🛙                                                                                                    | 🛋 🖶 👻 Pag                                                                                            | je <del>v</del> Sa                                                                                                  | fety 👻                                                                                                    | Tools 👻                                                                                              | •      |
|                                                                                                    |                                                                                                    |                                                                                                    |                                                                                                    |                                                                                                    |                                                                                                    |                                                                                                    |                                                                                                    |                                                                                                    |                                                                                                    |                                                                                                    |        |
| -                                                                                                    | _                                                                                                    | _                                                                                                    | СРЕНИЕ                                                                                                    |                                                                                                    | <b>TIPE</b>                                                                                                    | <b>ЦШКОЛСКЕ</b>                                                                                                    | <b>YCTAH</b>                                                                                         | OBE                                                                                                    |                                                                                                    |                                                                                                    |        |
|                                                                                                    |                                                                                                    |                                                                                                    |                                                                                                    |                                                                                                    |                                                                                                    |                                                                                                    |                                                                                                    |                                                                                                    |                                                                                                    |                                                                                                    |        |
|                                                                                                    |                                                                                                    |                                                                                                    |                                                                                                    |                                                                                                    |                                                                                                    |                                                                                                    |                                                                                                    |                                                                                                    |                                                                                                    |                                                                                                    |        |
|                                                                                                    |                                                                                                    |                                                                                                    |                                                                                                    |                                                                                                    |                                                                                                    |                                                                                                    |                                                                                                    |                                                                                                    |                                                                                                    |                                                                                                    |        |
|                                                                                                    |                                                                                                    |                                                                                                    |                                                                                                    |                                                                                                    |                                                                                                    |                                                                                                    |                                                                                                    |                                                                                                    |                                                                                                    |                                                                                                    |        |
| заберь                                                                                                    | ите пери                                                                                                    | иод:                                                                                                    |                                                                                                    |                                                                                                    |                                                                                                    |                                                                                                    |                                                                                                    |                                                                                                    |                                                                                                    |                                                                                                    |        |
| одина                                                                                                    |                                                                                                    |                                                                                                    |                                                                                                    |                                                                                                    |                                                                                                    |                                                                                                    |                                                                                                    |                                                                                                    |                                                                                                    |                                                                                                    |        |
| 2017 -                                                                                                    |                                                                                                    |                                                                                                    |                                                                                                    |                                                                                                    |                                                                                                    |                                                                                                    |                                                                                                    |                                                                                                    |                                                                                                    |                                                                                                    |        |
|                                                                                                    |                                                                                                    |                                                                                                    |                                                                                                    |                                                                                                    |                                                                                                    |                                                                                                    |                                                                                                    |                                                                                                    |                                                                                                    |                                                                                                    |        |
| збор у                                                                                                    | питника                                                                                                    | азаун                                                                                                    | 00                                                                                                    |                                                                                                    |                                                                                                    |                                                                                                    |                                                                                                    |                                                                                                    |                                                                                                    |                                                                                                    |        |
| реглед                                                                                                    | а унетих                                                                                                    | с слого                                                                                                    | 83                                                                                                    |                                                                                                    |                                                                                                    |                                                                                                    |                                                                                                    |                                                                                                    |                                                                                                    |                                                                                                    |        |
|                                                                                                    |                                                                                                    |                                                                                                    |                                                                                                    |                                                                                                    |                                                                                                    |                                                                                                    |                                                                                                    |                                                                                                    |                                                                                                    |                                                                                                    |        |
| paj paj                                                                                                    | <u>да</u>                                                                                                    |                                                                                                    |                                                                                                    |                                                                                                    |                                                                                                    |                                                                                                    |                                                                                                    |                                                                                                    |                                                                                                    |                                                                                                    |        |
|                                                                                                    |                                                                                                    |                                                                                                    |                                                                                                    |                                                                                                    |                                                                                                    |                                                                                                    |                                                                                                    |                                                                                                    |                                                                                                    |                                                                                                    |        |
|                                                                                                    |                                                                                                    |                                                                                                    |                                                                                                    |                                                                                                    |                                                                                                    |                                                                                                    |                                                                                                    |                                                                                                    |                                                                                                    |                                                                                                    |        |
|                                                                                                    |                                                                                                    |                                                                                                    |                                                                                                    |                                                                                                    |                                                                                                    |                                                                                                    |                                                                                                    |                                                                                                    |                                                                                                    |                                                                                                    |        |
|                                                                                                    |                                                                                                    |                                                                                                    |                                                                                                    |                                                                                                    |                                                                                                    |                                                                                                    |                                                                                                    |                                                                                                    |                                                                                                    |                                                                                                    |        |
|                                                                                                    |                                                                                                    |                                                                                                    |                                                                                                    |                                                                                                    | ADRESAR                                                                                                    |                                                                                                    |                                                                                                    |                                                                                                    |                                                                                                    |                                                                                                    |        |
|                                                                                                    |                                                                                                    |                                                                                                    |                                                                                                    |                                                                                                    | ADRESAR                                                                                                    |                                                                                                    |                                                                                                    |                                                                                                    |                                                                                                    |                                                                                                    |        |
|                                                                                                    |                                                                                                    |                                                                                                    |                                                                                                    |                                                                                                    | ADRESAR                                                                                                    |                                                                                                    |                                                                                                    |                                                                                                    |                                                                                                    |                                                                                                    |        |
|                                                                                                    |                                                                                                    |                                                                                                    |                                                                                                    |                                                                                                    | ADRESAR                                                                                                    |                                                                                                    |                                                                                                    |                                                                                                    |                                                                                                    |                                                                                                    |        |
| збор у                                                                                                    | питника                                                                                                    | за унс                                                                                                    | re                                                                                                    |                                                                                                    | ADRESAR                                                                                                    |                                                                                                    |                                                                                                    |                                                                                                    |                                                                                                    |                                                                                                    |        |
| 13бор у                                                                                                    | литника                                                                                                    | за унс                                                                                                    | ис<br>© Матичном броју<br>Попологи видеки                                                                                                    |                                                                                                    | ADRESAR                                                                                                    |                                                                                                    |                                                                                                    |                                                                                                    |                                                                                                    |                                                                                                    |        |
| <b>ізбор у</b><br>Претра                                                                                             | литника                                                                                                    | за унс<br>э по:                                                                                                 | я<br>• Матичном броју<br>• Пословном имену<br>• Пословном имену                                                                                                    |                                                                                                    | ADRESAR                                                                                                    |                                                                                                    |                                                                                                    |                                                                                                    | _                                                                                                    | Претр                                                                                                | -2×1   |
| <b>ізбор у</b><br>Претра                                                                                             | литника<br>живање                                                                                                    | за унс<br>э по:                                                                                                 | <ul> <li>Матичном броју</li> <li>Пословном имену</li> <li>Подръжењу</li> </ul>                                                                                                    |                                                                                                    | ADRESAR                                                                                                    |                                                                                                    |                                                                                                    |                                                                                                    |                                                                                                    | Претр                                                                                                | -2×1   |
| <b>ізбор у</b><br>Претра                                                                                             | литника<br>живање                                                                                                    | за унс                                                                                                    | с<br>Ф Матичном броју<br>Пословном инену<br>Посручном одељењу<br>Општини                                                                                                    |                                                                                                    | ADRESAR                                                                                                    |                                                                                                    |                                                                                                    |                                                                                                    |                                                                                                    | Претр                                                                                                | axe    |
| абор у<br>]ретра                                                                                                    | литника<br>живање<br>мвк                                                                                                    | а <b>за унс</b><br>е по:                                                                                        | <ul> <li>Матичном броју</li> <li>Пословном имену</li> <li>Подручном одељењу</li> <li>Општиен</li> </ul>                                                                                                    | naziv                                                                                                    | ADRESAR                                                                                                    | edrese                                                                                                    | obiŝv                                                                                                | sifOps                                                                                                    | sifNas                                                                                                    | Претр                                                                                                | -3%)   |
| ізбор у<br>Іретра<br>                                                                                                | мивање<br>мвк<br>06128255                                                                                                    | а <b>за унс</b><br>е по:<br><br><br>40000 Р                                                                     | е<br>Матичном броју<br>Пословном инену<br>Подручном одељењу<br>О слиштва<br>Ро (и о.ŝ. "15, ма)"                                                                                                    | naziv                                                                                                    | ADRESAR                                                                                                    | adresa<br>YOVAC                                                                                                    |                                                                                                    | sifOps<br>70556                                                                                                    | sifNas<br>715808                                                                                           | Претр<br>Унето<br>0                                                                                  | -3 30  |
| 136ор у<br>Претра<br><br>13абери<br>13абери                                                                          | мвање<br>0612825-<br>0612825-                                                                                                    | а <b>за уно</b><br>е по:<br>4 0000 р<br>4 0001 р                                                                | с<br>Матичном броју<br>Пословном имену<br>Подручном одељењу<br>Општнеи<br>ед и о.б. "15. мај"<br>ед и о.б. "15. мај"                                                                                                    | naziv                                                                                                    | ADRESAR<br>MALI JASTE<br>SIFJKOVO                                                                                                    | adresa<br>XOVAC                                                                                                    | obi\$v<br>1<br>1                                                                                     | sifOps<br>70556<br>70556                                                                                            | sifNas<br>715808<br>715948                                                                                 | Претр<br>Унето<br>0                                                                                  | -3%)   |
| абор у<br>Претра<br>наберн<br>цаберн<br>цаберн                                                                       | мвање<br>0612825-<br>0612825-                                                                                                    | 3 3 yHC<br>3 no:<br>4 0000 F<br>4 0000 F<br>4 0000 F                                                            | с<br>Матичном броју<br>Пословном имену<br>Подручном одељењу<br>Општима<br>О одагуска<br>Општима<br>Подручном одељењу<br>Подручном одељењу<br>Подручном одељену<br>Подручном одељену<br>Подручном одељену<br>Подручном одељену<br>Подручном одељени<br>Подручном одељени<br>Подручном одељени<br>Подручном одељени<br>Подручном одељени<br>Подручном одељени<br>Подручном одељени<br>Подручном одељени<br>Подручном одељени<br>Подручном одељени<br>Подручном одељени<br>Подручном одељени<br>Подручном одељени<br>Подручном одељени<br>Подру<br>Подручном одељени<br>Подручном одељени<br>Подручном одељени<br>Подручном одељени<br>Подручном одељени<br>Подручном одељени<br>Подручном одерени<br>Подручном одерени<br>Подру<br>Подручном одерени<br>Подру<br>Подру<br>По                                     | nagiv                                                                                                    | ADRESAR<br>MALL JASIE<br>BITHEOVO<br>GRADSEO.                                                                                                    | adresa<br>KOVAC<br>70                                                                                                    |                                                                                                    | sifOps<br>70556<br>70556<br>70556                                                                                   | sifNas<br>715808<br>715948<br>715920                                                                       | Претр<br>Унето<br>0<br>0                                                                             | -8.340 |
| абор у<br>Претра<br>забери<br>забери<br>забери<br>забери                                                             | мва<br>мва<br>об12825-<br>об12825-<br>об12825-<br>об12825-<br>об12825-                                                                                                    | 3 33 yma<br>3 no:<br>4 0000 F<br>4 0000 F<br>4 0002 F<br>4 0002 F                                               | Mathukas 600jy     Nacroshow meny     Nacroshow ogo-beny     Onurrees     Onurrees     U 0.5 15. MA2     To 0.0 5. 15. MA2     To 0.0 5. 15. MA2                                                                                                    | nagiv                                                                                                    | ADRESAR<br>MALI JAGED<br>BRADENO<br>VELHI JAS<br>VELHI JAS                                                                                                    | adresa<br>KOVAC<br>70<br>EROVAC                                                                                                    | obi\$v<br>1<br>1<br>1<br>1                                                                           | sifOps<br>70556<br>70556<br>70556<br>70556                                                                          | sifNas<br>715808<br>715948<br>715620<br>715557                                                             | Претр<br>Унето<br>0<br>0<br>0                                                                        | axı    |
| избор у<br>Претра<br>изабери<br>изабери<br>изабери<br>изабери                                                        | мва<br>мва<br>об12825-<br>об12825-<br>об12825-<br>об12825-<br>об12825-<br>об12825-<br>об12825-<br>об12825-<br>об12825-<br>об12825-<br>об12825-<br>об12825-                                                                                                    | 300 P                                                                                                    | <ul> <li>Матичном броју</li> <li>Пословном имену</li> <li>Подручном одерскегоу</li> <li>Опдручном одерскегоу</li> <li>Општики</li> <li>Општики</li></ul>                                                                                                    |                                                                                                    | ADRESAR<br>MALI JASEE<br>ŠIPICOVO<br>VELICI JAS<br>V VELICI JAS                                                                                                    | adresa<br>VOVAC<br>ENOVAC<br>ENOVAC<br>ENOVAC                                                                                                    | obi\$v<br>1<br>1<br>1<br>1<br>1<br>1<br>1<br>1                                                       | sifOps<br>70556<br>70556<br>70556<br>70556<br>70520<br>70220                                                        | sifNas<br>715808<br>715948<br>715527<br>791091<br>791091                                                   | Претр<br>Унето<br>0<br>0<br>0<br>0<br>0                                                              | -3%+   |
| абор у<br>Претра<br>Претра<br>Претра<br>Сабери<br>Сабери<br>Сабери<br>Сабери<br>Сабери                               | мва<br>об12825-<br>0612825-<br>0612825-<br>0612825-<br>0612825-<br>0612825-<br>0612825-<br>0700181<br>0700211-<br>0700211-                                                                                                    | 300 P                                                                                                    | с<br>Ф Матичном броју<br>Пословном инену<br>С Подручном одељенку<br>О Општина<br>РО U 0.5. "15. МА]"<br>РО U 0.5. "15. МА]"<br>РО U 0.5. "151 ЮАТ 20<br>Ф U 0.5. "151 ЮАТ 20<br>РО U 0.5. "151 ЮАТ 20<br>РО U 0.5. "151 ЮАТ 20<br>РО U 0.5. "151 ЮАТ 20<br>РО U 0.5. "151 ЮАТ 20<br>РО U 0.5. "151 ЮАТ 20<br>РО U 0.5. "151 ОРА 20<br>РО U 0.5. "151 ОРА 20<br>Р                                                                                                    | naziv<br>Stevan dečansk                                                                                          | ADRESAR<br>MALI JASEE<br>ŠIPHOVO<br>GEADEDO<br>GEAVELAP<br>T                                                                                                    | adress<br>YOVAC<br>POVAC<br>RINCIPA 42<br>TCA 85                                                                                                    | 0015v<br>1<br>1<br>1<br>1<br>1<br>1<br>1<br>1                                                        | sifOps<br>70556<br>70556<br>70556<br>70556<br>70220<br>70220<br>70220                                               | sifNas<br>7158948<br>715948<br>715527<br>791091<br>791091<br>791091                                        | Претр<br>0<br>0<br>0<br>0<br>0<br>0<br>0                                                             | -3.50  |
| азбор у<br>Претра<br>Претра<br>Сабери<br>Сабери<br>Сабери<br>Сабери<br>Сабери<br>Сабери                              | мвања<br>об12825-<br>0612825-<br>0612825-<br>0612825-<br>0612825-<br>070211-<br>0702290-<br>0700210-                                                                                                    | 333 ynd<br>3000 F<br>4 0000 F<br>4 0000 F<br>4 0000 F<br>9 0000 F<br>9 0000 F<br>9 0000 F<br>9 0000 F           | Mathemation Spoily     Discretizer (Constraint)     Constraint)     Constraint(Constraint)     Constraint)     Constraint(Constraint)     Constraint)     Constraint(Constraint)     Constraint)     Constraint(Constraint)     Constraint)     Constraint(Constraint)     Constraint)     Constraint(Constraint)     Constraint)     Constraint(Constraint)     Constraint)     Constraint(Constraint)     Constraint)                                                                                                    | naziv<br><sup>12</sup> "STEVAN DEČANSK<br><i>N</i> <sup>44</sup>                                                 | ADRESAR<br>Mail Jagend<br>Mail Jagend<br>Mail Jagen | adresa<br>10042C<br>70<br>10042C<br>10042C<br>1004000<br>10042C<br>10042C<br>100000<br>100000<br>1000000<br>100000000000000                              | obiSv<br>1<br>3<br>4<br>4<br>1<br>1<br>1<br>1<br>1<br>1                                              | sifOps<br>70556<br>70556<br>70556<br>70220<br>70220<br>70220<br>702246<br>70220                                     | sifNas<br>715808<br>715948<br>715620<br>791091<br>791091<br>791092                                         | Претр<br>0<br>0<br>0<br>0<br>0<br>0<br>0<br>0<br>0<br>0                                              | -axr   |
| абор у<br>Претра<br>забери<br>забери<br>забери<br>забери<br>забери<br>забери<br>забери                               | мвя<br>мвя<br>об 12825<br>об 12825<br>об 12855<br>об 128555<br>об 128555<br>об 128555<br>об 12855555<br>об 128555555<br>об 128555555555555555555555555555555555555                                                                                                    | 3000 F<br>4 0000 F<br>4 0000 F<br>4 0000 F<br>4 0000 F<br>4 0000 F<br>2 0000 F<br>2 0000 F                      | Matuunon opojy     Tocnoshon uneny     Tocnoshon uneny                                                                                                    | naziv<br><sup>51</sup> strvan dečansk<br>rkč <sup>4</sup>                                                        | ADRESAR<br>Mali Jagen<br>Artikologo<br>Ordensko<br>Velkri Jak<br>Te o. Mala do<br>Francusko<br>Francusko<br>Francusko<br>Francusko<br>Francusko                                                                                                    | adress<br>VOVAC<br>PROVAC<br>ENOVAC<br>ENOVAC<br>AL<br>1<br>1                                                                                                    | 001500<br>1<br>1<br>1<br>1<br>1<br>1<br>1<br>1<br>1<br>1<br>1<br>1<br>1                              | sifOps<br>70556<br>70556<br>70556<br>70520<br>70220<br>70220<br>70246<br>70149<br>70149                             | sifNas<br>715808<br>715948<br>715620<br>715557<br>791091<br>791091<br>791032<br>791032<br>791032           | Претр<br>Унето<br>0<br>0<br>0<br>0<br>0<br>0<br>0<br>0<br>0<br>0                                     | -2 ×+  |
| избор у<br>Претра<br>изабери<br>изабери<br>изабери<br>изабери<br>изабери<br>изабери<br>изабери<br>изабери            | мвя<br>об12825-<br>об12825-<br>об129-<br>об129-<br>об700-<br>об129-<br>об700-<br>об700- | 300 P<br>300 P<br>4000 P<br>4000 P<br>4000 P<br>4000 P<br>4000 P<br>2000 P<br>6000 P                            | с<br>Матичном броју<br>Пословном инену<br>Подручном одељенку<br>Опаручном одељенку<br>Опаручном<br>Опаручном<br>Опаручном<br>Опаручном<br>Фоларучном<br>Опаручном<br>Опаручном<br>Фоларучном<br>Фоларучном                                                                                                    | naziv<br>************************************                                                                    | ADRESAR<br>MALI JASEF<br>ŠIPICOVO<br>OPEATI JAS<br>GAVELLA P<br>P<br>P<br>P<br>N. BARKOD<br>BUDOTIČA,<br>BUDOTIČA,<br>BUDOTIČA,                                                                                                    | adresa<br>VOVAC<br>ZO<br>ROVAC<br>RINCIPA 42<br>11<br>41<br>4<br>4<br>3<br>4<br>3<br>4                                                                                                    | oblSv<br>1<br>1<br>1<br>1<br>1<br>1<br>1<br>1<br>1<br>1<br>1<br>1<br>1<br>1                          | sifOps<br>70556<br>70556<br>70556<br>70556<br>70220<br>70220<br>70220<br>70220<br>70220<br>702246<br>70149<br>70149 | sifNas<br>715808<br>715948<br>715620<br>715557<br>791091<br>791032<br>791032<br>791032                     | Претр<br>0<br>0<br>0<br>0<br>0<br>0<br>0<br>0<br>0<br>0<br>0<br>0<br>0<br>0<br>0                     | -3.**  |
| азбор у<br>Третра<br>изабери<br>изабери<br>изабери<br>изабери<br>изабери<br>изабери<br>изабери<br>изабери            | мвя<br>мвя<br>об 12825-<br>об 12825-<br>об 1285-<br>об 1285-<br>об 128                                                                                                    | 300 P                                                                                                    | Mathemation Spoly     Oncooperative intervent     Oncooperative intervent                                                                                                    | nasiv<br>2°<br>"STEVAN DEČANSK<br>RČ-<br>TA<br>TI LUO"                                                           | ADRESAR<br>Mail Jages<br>Adresa<br>Gradosco<br>Veluel Jas<br>I <sup>2</sup> De Marcos<br>Francusk<br>Francusk<br>Francusk<br>Francusk<br>Francusk<br>Francusk<br>Francusk<br>Francusk                                                                                                    | adress<br>1004AC<br>70<br>1004AC<br>1004AC | 0015v<br>1 1<br>1 1<br>1 1<br>1 1<br>1 1<br>1 1<br>1 1<br>1 1<br>1 1<br>1                            | sifOps<br>70556<br>70556<br>70556<br>70220<br>70220<br>70246<br>70149<br>70149<br>70149                             | sifNas<br>715808<br>715948<br>715620<br>715557<br>791091<br>791105<br>791032<br>791032<br>791032           | Претр<br>0<br>0<br>0<br>0<br>0<br>0<br>0<br>0<br>0<br>0<br>0<br>0<br>0<br>0<br>0<br>0<br>0           | -3:::+ |
| азбор у<br>Претра<br>изабери<br>изабери<br>изабери<br>изабери<br>изабери<br>изабери<br>изабери<br>изабери<br>изабери | мклика<br>живање<br>0612825-<br>0612825-<br>0612825-<br>0612825-<br>0612825-<br>0700181-<br>0700210-<br>07007070-<br>0700787-<br>0700787-<br>0700787-<br>0700787-                                                                                                    | JUS<br>4 0000 F<br>4 0000 F<br>4 0000 F<br>9 0000 F<br>9 0000 F<br>6 0000 F<br>6 0000 F<br>6 0000 F<br>6 0000 F | с<br>• Матичном броју<br>• Пословном имену<br>• Подручном одержену<br>• Одручном одержену<br>• Општива<br>• Општива<br>• Оп | naziv<br>2 <sup>°</sup> STEVAN DEČANSK<br><i>I</i> (č <sup>°</sup><br>JDL UG <sup>°</sup><br>A A KO <sup>°</sup> | ADRESAR<br>MALLJASEE<br>SIRRESUG<br>GRADSKO,<br>VELLKI JAS<br>II<br>SIRDOTTCC,<br>SIRDOTTCC,<br>P. VASICA<br>USTINATCA<br>USTINATCA<br>USTINATCA                                                                                                    | adresa<br>90742<br>ENEMACA<br>ENEMACA<br>ENEMACA<br>10CA 85<br>A 26<br>A 25<br>A 25<br>A 24<br>22<br>24<br>3 Josanovića 7                                                                                                    | obi8v<br>1<br>1<br>1<br>1<br>1<br>1<br>1<br>1<br>1<br>1<br>1<br>1<br>1<br>1<br>1<br>1<br>1<br>1<br>1 | sifOps<br>70556<br>70556<br>70250<br>70220<br>70246<br>70149<br>70149<br>70149<br>70149                             | sifNas<br>715808<br>715948<br>715948<br>715557<br>791091<br>791032<br>791032<br>791032<br>791032<br>791032 | Претр<br>0<br>0<br>0<br>0<br>0<br>0<br>0<br>0<br>0<br>0<br>0<br>0<br>0<br>0<br>0<br>0<br>0<br>0<br>0 | -3.51  |

Слика 6.

Из списка изаберите слог који желите да унесете кликом на дугме **изабери.** Из адресара ће се попунити шифра подручног одељења, шифра општине, шифра насеља, назив установе и облик својине као на слици 7.

| Предшколске установе - Windows Internet Explorer       | to a second designment of a               |                       |                              |                                  |
|--------------------------------------------------------|-------------------------------------------|-----------------------|------------------------------|----------------------------------|
| 🔵 💿 🗢 🙋 http://pod2.stat.gov.rs/WIST/ISTASP_F          | SV/PODACI_PSVNN.aspx?MBR=070078768JUS=0   | 0020&ODS=IzbUp        | 👻 😔 🍝 😽 🗙 🔄 Bing             | م                                |
| ile Edit View Favorites Tools Help                     |                                           |                       |                              |                                  |
| Favorites A Предшколске установе                       |                                           |                       | 🖄 = 🖾 - 🖂 🖶                  | 🔹 Page 🕶 Safety 🕶 Tools 🕶 🚱 🕶    |
|                                                        |                                           |                       |                              |                                  |
|                                                        |                                           |                       |                              |                                  |
|                                                        |                                           |                       |                              |                                  |
|                                                        | THE RUNCO BOND                            | 05040004              |                              | _                                |
|                                                        | предшколско                               | OPPA3OBAH             | БЕ И ВАСПИТАНЫ               |                                  |
|                                                        |                                           |                       |                              |                                  |
|                                                        |                                           |                       |                              | повратак на претходну            |
|                                                        |                                           |                       |                              | Сачувај ред Обриши екран         |
|                                                        |                                           |                       |                              | ЛК Обриши слог                   |
|                                                        |                                           |                       |                              | LL LAMILIA                       |
|                                                        |                                           |                       |                              | Година 2017                      |
|                                                        |                                           |                       |                              | Матични број 07007876            |
|                                                        |                                           |                       |                              | JYC 0020                         |
|                                                        |                                           |                       |                              | 9                                |
|                                                        |                                           |                       |                              | Lait                             |
|                                                        |                                           |                       |                              |                                  |
|                                                        | П.У. "ЗВЕЗЛАРА                            | " вртить "ЗЕКА"       |                              |                                  |
|                                                        |                                           |                       |                              | Подручно одељење 1               |
|                                                        |                                           |                       | Општина                      | 70149 Звездара                   |
|                                                        |                                           |                       | Насеље                       | 791032 Београд (Звездара)        |
|                                                        |                                           |                       | Облик својине (1-            | државна; 2-приватна; 3-остале) 1 |
| Радно време објекта / из                               | двојеног одељења за који се подноси извег | атај: Од              | і до                         |                                  |
|                                                        |                                           | (сати)                | (минути)                     | (сати) (минути)                  |
|                                                        |                                           |                       |                              |                                  |
| <ol> <li>васпитно образовне групе према јез</li> </ol> | ицима - орој слогова: о                   |                       |                              |                                  |
|                                                        | КАПАЦИТЕТ ОБЈЕКТ                          | А И ОБУХВАТ ДЕЦЕ      |                              |                                  |
| <ol> <li>Просторни капацитет објекта</li> </ol>        |                                           |                       |                              |                                  |
|                                                        | [[pers                                    | одни Наменски грађени | Претходни<br>рериол ро       | Ненаненски                       |
| 5рој деце за који је објекат пројектован               | 1                                         | 08                    | 0                            |                                  |
| купна површина објекта у m2                            | 3                                         | 90                    | 0 0                          | 0                                |
| број радних соба                                       |                                           | 4                     | 0 0                          | 0                                |
| купна површина радних соба у m2                        |                                           | 0                     | 0 0                          | o                                |
| 10. Деца уписана у предшколско васпи                   | пање и образовање према узраст            | у и полу              |                              |                                  |
|                                                        |                                           |                       |                              |                                  |
| 1<br>                                                  |                                           |                       |                              |                                  |
| mor on page.                                           |                                           |                       | merner   Protected Mode: Off | - <u>A</u> • • • 100% •          |

Слика 7.

Попуните даље редом поља са упитника.

Табеле 8, 15, 21 и 25 се попуњавају кликом на назив табеле(плаве боје). Кликом на назив табеле 8 отвара се екран (слика 8.)

| 👙 Васпитно-образовне групе према језицима на којима се обавља васп | питно-образовни рад - Windows Internet Explorer                                  | - • • × •                                 |
|--------------------------------------------------------------------|----------------------------------------------------------------------------------|-------------------------------------------|
| 🕒 🔾 🗢 🙋 http://pod2.stat.gov.rs/WIST/ISTASP_PSV/PODACI_PSVT0       | 08n.aspx?god=2017&/MBR=07007876&/US=0020&/ODS=IzbUpGI 🔹 🔂 47 🗙 🗔 Bing            | • م                                       |
| File Edit View Favorites Tools Help                                |                                                                                  |                                           |
| 🚖 Favorites 🛛 🏀 Васпитно-образовне групе према језицима на         | 🟠 🔻 🖾 👘 🐨 Page 🖛                                                                 | Safety 🕶 Tools 🕶 🔞 🕶 🦈                    |
|                                                                    |                                                                                  | *                                         |
| -                                                                  |                                                                                  |                                           |
| <b>0</b> 73C                                                       | ПРЕДШКОЛСКО ОБРАЗОВАТВЕ И ВАСПИТАТВЕ                                             |                                           |
|                                                                    | повра                                                                            | ак на претходну                           |
|                                                                    | ттавП<br>ХХ<br>АПМАТШ                                                            | <u>Обриши екран</u><br><u>Обриши слог</u> |
| Васпитно-об                                                        | разовне групе према језицима на којима се обавља васпитно-образовни рад<br>годин | 2017                                      |
|                                                                    | Матични бро                                                                      | 07007876                                  |
|                                                                    | ענ                                                                               | 0020                                      |
|                                                                    | 01 - Шифра језик                                                                 |                                           |
|                                                                    | 02 - шифра језик                                                                 | Албански                                  |
|                                                                    |                                                                                  | • Бугарски                                |
|                                                                    |                                                                                  | • Мађарски                                |
|                                                                    |                                                                                  | • Македонски                              |
|                                                                    | East rour                                                                        | • Остали језици                           |
|                                                                    | 4943 ( P) (                                                                      | • Ронски                                  |
|                                                                    |                                                                                  | • Русински                                |
|                                                                    |                                                                                  | • Руски                                   |
|                                                                    |                                                                                  | • Словачки                                |
|                                                                    |                                                                                  | • Словеначки                              |
|                                                                    |                                                                                  | • Српски                                  |
|                                                                    |                                                                                  | • Црногорски                              |
|                                                                    |                                                                                  |                                           |

## Слика 8.

Поља шифра језика се попуњава тако што се бира назив из падајуће листе, као на слици 8. Потребно је укуцати прво слово језика, да би се отворила листа.

По уносу података у табелу 8, кликом на "**ЛК**", изврши се логичка контрола. Затим се кликом на памти, врши упис у привремену табелу.

Да бисте наставили са уносом кликните на повратак на претходну страну.

Ако желите да извршите исправку неких података потребно је да у табели код одговарајућег реда кликнете на поље **изабери**, унети подаци биће приказани, где затим можете вршити корекцију података.

Ако желите да обришете неки ред из табеле, такође кликом на поље **изабери**, бирате жељене податке, а затим кликом на поље **Обриши слог,** које се налази у горњем десном углу бришете само оне податке који се налазе на форми за унос.

Дугме "**Обриши екран**" празни поља на форми за унос.

На исти начин, кликом на наслов табеле попуњавају се и табеле 15 (слика 9.), 21 (слика 10.) и 25 (слика 11. и 12.).

| же деца у предшколском васпитању и ооразовању према матерњем језику - windows internet explorer               |                                                  |            |
|----------------------------------------------------------------------------------------------------|--------------------------------------------------|------------|
| CO V E http://pod2.stat.gov.rs/WIST/ISTASP_PSV/PODACI_PSVTI5n.aspx?god=2017&MBR=07007876&JUS=0020&ODS=12bUpGI | 🝷 😪 😚 🗙 😓 Bing                                   | P *        |
| File Edit View Pavorites Tools Help                                                                           |                                                  |            |
| 🖕 Favorites 🛛 😹 Деца у предшколском васпитању и образовањ                                                     | 📸 🔫 🖾 👻 📾 👻 Page 🕶 Safety                        | Tools      |
|                                                                                                    |                                                  | ~          |
|                                                                                                    |                                                  |            |
| ПРЕДШКОЛСКО ОБРАЗОВА                                                                                          | АНБЕ И ВАСПИТАНБЕ                                |            |
|                                                                                                    |                                                  |            |
|                                                                                                    |                                                  |            |
|                                                                                                    |                                                  |            |
|                                                                                                    | повратак на претходну                            |            |
|                                                                                                    | Памти Обриши екран                               |            |
|                                                                                                    | штампа                                           |            |
|                                                                                                    |                                                  |            |
| деца у предшколском васпитању и образовању према ма                                                           | Тергьем језику                                   |            |
|                                                                                                    | Матичии број 07007876                            |            |
|                                                                                                    | 3YC 0020                                         |            |
|                                                                                                    | Шифра језика 🤌                                   | _          |
|                                                                                                    | Албански                                         |            |
|                                                                                                    | • Восански                                       |            |
|                                                                                                    | • Mahangan                                       |            |
|                                                                                                    | Број деце чији је први језик 🔲 🔹 Макадонски      |            |
|                                                                                                    | Број деце чији је други језик: 🔲 🔸 Остали језици |            |
|                                                                                                    | Powers                                           |            |
|                                                                                                    | Pyingita      Pyingita                           |            |
|                                                                                                    | Pycor                                            |            |
|                                                                                                    | • Словачки                                       |            |
|                                                                                                    | • Словеначки                                     |            |
|                                                                                                    | Српски                                           |            |
|                                                                                                    | • Црногорски                                     |            |
|                                                                                                    |                                                  |            |
|                                                                                                    |                                                  |            |
|                                                                                                    |                                                  |            |
|                                                                                                    |                                                  |            |
|                                                                                                    |                                                  |            |
|                                                                                                    |                                                  |            |
|                                                                                                    |                                                  | ~          |
|                                                                                                    | Internet   Protected Mode: Off                   | • 🔍 100% • |
|                                                                                                    |                                                  |            |

Слика 9.

## Када се попуни прва колона табеле 11 одговорајући подаци о броју деце се уписују и у табеле 23 и 24.

Ако нисте попунили табеле 8, 15, 21 и 25, на екрану ће се појавити поруке:

ГРЕШКА. Нисте унели ниједан слог у табелу 8; Нисте унели ниједан слог у табелу 15;Нисте унели ниједан слог у табелу 21; !!!(Слика 13.) Слог: god='2017'; MBR=''; JUS='' није уписан у базу

ВАЖНО: из апликације не можете изаћи и подаци које сте већ унели немогу бити сачувани, док не попуните и ове табеле. Такође апликација не дозвољава излаз док не одговорите на питања 16а и 22 и при том јавља:

```
Могуће вредности су 1 или 2 за податке из Табеле 16а;
Могуће вредности су 1 или 2 за питање 22
```

| 🖉 Запослени - Windo             | ws Internet Expl                    | orer       |              |        |             |          |            |                |          | line arters | -             | attended in               | () may all                  | -                                 |                                                          | -                                                                           |                                                                                      |                                                                     |                                                                  | and a Manadatana               | - 0 ×                         |
|---------------------------------|-------------------------------------|------------|--------------|--------|-------------|----------|------------|----------------|----------|-------------|---------------|---------------------------|-----------------------------|-----------------------------------|----------------------------------------------------------|-----------------------------------------------------------------------------|--------------------------------------------------------------------------------------|---------------------------------------------------------------------|------------------------------------------------------------------|--------------------------------|-------------------------------|
| 🚱 🔘 🔻 🙋 http                    | ://pod2.stat.gov                    | us/WIST    | /ISTASP_PSV/ | PODAC  | 1_PSVT21n.a | spx?god: | :20178/MB8 | R=07007876&JUS | =00208   | ODS=IzbUpGI | U             |                           |                             |                                   |                                                          |                                                                             |                                                                                      |                                                                     |                                                                  | • 🗟 44 🗙 😓 Bing                | • م                           |
| File Edit View F                | avorites Tools                      | Help       |              |        |             |          |            |                |          |             |               |                           |                             |                                   |                                                          |                                                                             |                                                                                      |                                                                     |                                                                  |                                |                               |
| 👷 Favorites 🏾 🌈 3               | апослени                            |            |              |        |             |          |            |                |          |             |               |                           |                             |                                   |                                                          |                                                                             |                                                                                      |                                                                     |                                                                  | 👌 • 🛯 • 🗉 🚔 •                  | Page • Safety • Tools • 🔞 • " |
| <b>0</b> 73                     | BC                                  |            |              |        |             | TIP      | дшк        | UTICKU         | UD       | PAJUB       | AFDI          | : VI BA                   | СПИ                         | TAPDI                             |                                                          |                                                                             |                                                                                      |                                                                     |                                                                  |                                | ^                             |
|                                 |                                     |            |              |        |             |          |            |                |          |             |               |                           |                             | <u>по</u><br><u>Сачува</u><br>ШТА | овратак<br>ј. ред – 9<br>К<br>АМПА                       | на прет<br>Обриши<br>Обриши                                                 | ходну<br>екран<br>1 слог                                                             |                                                                     |                                                                  |                                |                               |
|                                 |                                     |            |              |        |             |          | 3a         | послени        |          |             |               |                           |                             | Гі<br>Матичн                      | одина<br>ин број<br>ЈУС                                  | 017<br>7007876<br>020                                                       | ٩                                                                                    |                                                                     |                                                                  |                                |                               |
|                                 | Запослени п;<br>врсти(нази<br>посла | асна<br>Ву |              | 3ano:  | слени према | а нивоу  | образован  | ња             |          | Запослени   | према д       | ужини радн                | юг времен                   | ia (PB)                           | Е<br>запо<br>кој<br>претхо<br>го,<br>унап<br>с<br>квалио | ірој<br>слених<br>и су у<br>диној шк.<br>дини<br>редили<br>воје<br>рикације | Број запо<br>који с<br>претходи<br>години по<br>акредит<br>прогр<br>струч<br>усавоша | слених<br>77 У<br>10ј шк.<br>кађали<br>оване<br>але<br>ног<br>ивања | Запослени -<br>особе са<br>инвалидитетом<br>прена врсти<br>посла |                                | в                             |
|                                 |                                     |            | високо       |        | више        | 4        | редње      | основно        |          | пуно РВ     | Р8 кр.<br>6ро | ће од пуног<br>запослених | . P8 kpahe<br>exavaar<br>P8 | од пуног -<br>ент пуног<br>(FTE)  |                                                          |                                                                             |                                                                                      |                                                                     |                                                                  |                                |                               |
| Васпитач                        | Укупно жи                           | эне с<br>0 | oera xeno    | t (19) | ега жене    | CER      | а жене     | свега жи       | оне<br>0 | ceera xee   | 0             | а жене                    | osera<br>0                  | жене<br>0                         | укупно                                                   | жене<br>0                                                                   | укупно<br>0 (                                                                        | жене                                                                | укупно жене<br>0 0                                               |                                |                               |
| Медицинска сестра<br>- васпитач | 0 0                                 |            |              | 0      | 0           | 0        | 0          |                | 0        | 0           | 0             | 0                         | 0                           | 0                                 | 0                                                        | 0                                                                           | 0 0                                                                                  | )                                                                   | 0 0                                                              |                                |                               |
| Дефектолог -                    | 0 0                                 | 0          | 0            |        |             |          |            |                | 0        | 0           | 0             | 0                         | 0                           | 0                                 | 0                                                        | 0                                                                           | 0 0                                                                                  | )                                                                   | 0 0                                                              |                                |                               |
| Укупно                          | 0 0                                 | 0          | 0            | 0      | 0           | 0        | 0          |                | 0        | 0           | 0             | 0                         | 0                           | 0                                 | 0                                                        | 0                                                                           | 0 0                                                                                  | 1                                                                   | 0 0                                                              |                                |                               |
| Стручни сарадник                | 0 0                                 | 0          | 0            |        |             |          |            |                | 0        | 0           | 0             | 0                         | 0                           | 0                                 | 0                                                        | 0                                                                           | 0 0                                                                                  | )                                                                   | 0 0                                                              | 1                              |                               |
| Сарадник                        | 0 0                                 | 0          | 0            | 0      | 0           | 0        | 0          |                | 0        | 0           | 0             | 0                         | 0                           | 0                                 | 0                                                        | 0                                                                           | 0 0                                                                                  | )                                                                   | 0 0                                                              | 1                              |                               |
| Други сарадник                  | 0 0                                 | 0          | 0            | 0      | 0           | 0        | 0          |                | 0        | 0           | 0             | 0                         | 0                           | 0                                 | 0                                                        | 0                                                                           | 0 0                                                                                  | )                                                                   | 0 0                                                              |                                |                               |
| Педагошки асистен               | τ0 0                                | 0          | 0            | 0      | 0           | 0        | 0          |                | 0        | 0           | 0             | 0                         | 0                           | 0                                 | 0                                                        | 0                                                                           | 0 0                                                                                  | )                                                                   | 0 0                                                              |                                |                               |
| Административно<br>особље       | 0 0                                 | 0          | 0            | 0      | 0           | 0        | 0          |                | 0        | 0           | 0             | 0                         | 0                           | 0                                 | 0                                                        | 0                                                                           | 0 0                                                                                  | )                                                                   | 0 0                                                              |                                |                               |
| Помоћно-техничко<br>особље      | 0 0                                 | 0          | 0            | 0      | 0           | 0        | 0          | 0 0            | 0        | 0           | 0             | 0                         | 0                           | 0                                 | 0                                                        | 0                                                                           | 0 0                                                                                  | )                                                                   | 0 0                                                              |                                |                               |
| укупно                          | 0 0                                 | 0          | 0            | 0      | 0           | 0        | 0          | 0 0            | 0        | 0           | 0             | 0                         | 0                           | 0                                 | 0                                                        | 0                                                                           | 0 0                                                                                  | )                                                                   | 0 0                                                              |                                |                               |
|                                 |                                     |            |              |        |             |          |            |                |          |             |               |                           |                             |                                   |                                                          |                                                                             |                                                                                      |                                                                     |                                                                  |                                |                               |
| Done                            |                                     | _          |              |        |             |          | _          |                |          |             |               |                           |                             |                                   |                                                          |                                                                             |                                                                                      |                                                                     | (                                                                | Internet   Protected Mode: Off | √2 ▼ € 100% ▼                 |

Слика 10.

| С солониста дена поселних и специјализованих програма и партиципација родитека - чтилому ителет сористе                                       |                                           |
|----------------------------------------------------------------------------------------------------|-------------------------------------------|
| 🚱 💮 🔹 🕅 http://pod2.stat.gov.zt./WST/ISTASP_PSV/POOACL/PSV/T25r.aupin3pod=201788/MBR=000078768.UU5=0000810D5=LbUbpGI                          | - 🖻 4 🗙 😓 Bing 🖉 🤌                        |
| File Edit View Favorites Tools Help                                                                                                    |                                           |
| 👷 Favorites 🛛 🎉 Економска цела посебник и специјализованик                                                                                    | 🦓 👻 🔯 👻 📾 🗰 👻 Page 👻 Safety 👻 Tools 👻 🛞 👻 |
| •РЭС                                                                                                    |                                           |
| Dissipation and Distribution<br>Darting Objecture response<br>2015<br>MILAMDA                                                                 |                                           |
| Екононска цена посебних и специјализованих програна и партиципација родитеља<br>гадина<br>Натична број<br>97 стоја<br>Рогивна<br>Посе на писа |                                           |
| Vyren for and a vorgener                                                                                                    |                                           |
| Деца која бораве бестлатно - без учешћа родитеља<br>Месечка воснотнога цана по детету (у РСД)                                                 |                                           |
|                                                                                                    |                                           |
|                                                                                                    |                                           |
|                                                                                                    |                                           |
|                                                                                                    |                                           |
|                                                                                                    |                                           |
|                                                                                                    |                                           |
|                                                                                                    |                                           |

Слика 11.

| 🔗 Економска цена посебник и специјализованик програма и партиципација родитеља - Windows Internet Explorer                                                                                                    |                                             |
|----------------------------------------------------------------------------------------------------|---------------------------------------------|
| 😂 😓 http://ped2.stxl.gov.es/WIST/ISTA3P_PSV/PC0ACLPSVT25=cops?ged=201786M8R=070078768U5=00208c0D5=1zbUp01                                                                                                    | - 🔂 4 🗙 🗠 King 🖉 🕈                          |
| File Edit View Favorites Tools Help                                                                                                    |                                             |
| 👷 Favorites 🖉 Есономска цана посебных и специјализованих                                                                                                    | 🦓 = 🔯 = 🖙 🖶 = Page = Safety = Tools = 🚱 = " |
| • РЭС                                                                                                    |                                             |
| Desparatives in Angertation<br>Contrast Distance and<br>Markets                                                                                                    | х<br>м<br>с                                 |
| Економская целая посебных и селенціральнальных програма в партичнимиціра родитильна.<br>Тарана і партичними програма в партичними програма в<br>Програма в партичними програма в партичними програма в партичними програма в партичними програма в партичними програма в партичними програма в партичними програма в партичними програма в партичними програма в партичними програма в па |                                             |
| Учлика При дили у приграму<br>Дица најз берше насти – без у лишар видитала<br>Настиона на почиона на по настити у безда                                                                                                    |                                             |
|                                                                                                    |                                             |
| l Done                                                                                                    | Internet   Protected Model Off              |
|                                                                                                    |                                             |

Слика 12.

Износе(у РСД) у табелама 23 до 28, не уносити у облику: 10.000.000 него 10000000 (између цифара не треба стављати тачке нити зарезе, тачка се користи само за унос децималних бројева)!

По уносу свих података са упитника, кликом на "**ЛК**" изврши се логичка контрола. Затим се кликом на памти изврши упис у базу. Податке затим можете исправити неограничен број пута и они су, исправљени, уписани у базу. Све грешке које постоје на упитнику ће бити видно назначене.

**Напомена**: Кроз форму се креће Ентер-ом или Таб-ом. На екрану се исписују одговарајуће поруке, нпр: "Подаци су успешно уписани у базу", итд.

Када добијете поруку "Подаци су успешно уписани у базу" значи да су унети подаци уредно смештени у базу, тиме сте завршили своју обавезу давања података.

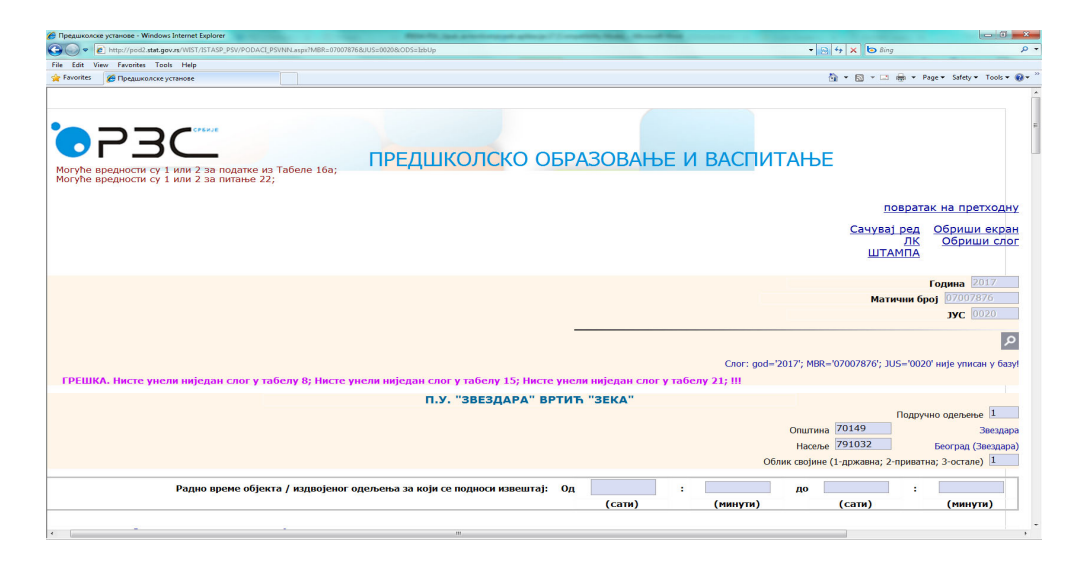

Слика 13.

Листу унетих слогова добијате кликом на ПРЕГЛЕД УНЕТИХ СЛОГОВА (слике 5 .) Отвара се екран као на слици 14. Кликом на дугме **изабери** приступате појединачним слоговима ако желите да их прегледате или мењате.

| $\rightarrow$ (           | C C   | іетін<br>[] 10 | SLOGO<br>0.13.1 | × 1                                      | WIST   | /ISTASP  | P_PSV  | /pregled   | dUnet  | tihSlog | jova.a: | spx?ODS=    | Default.asp | x           |               |        |        |        |        |        |        |       |           |          | ☆<br>() |
|---------------------------|-------|----------------|-----------------|------------------------------------------|--------|----------|--------|------------|--------|---------|---------|-------------|-------------|-------------|---------------|--------|--------|--------|--------|--------|--------|-------|-----------|----------|---------|
| 0                         | 7     | 2              | 30              | CP CP CP CP CP CP CP CP CP CP CP CP CP C |        |          |        |            |        | П       | РЕД     | цшкол       | ско с       | БРАЗО       | ВАЊЕ          | и ви   | АСПІ   | ИТА    | ЊΕ     |        |        |       |           |          |         |
| забери<br>одина<br>1014 ▼ | те пе | ериод          | дзак            | оји у                                    | носи   | те пода  | тке:   |            |        |         |         |             |             |             |               |        |        |        |        |        |        |       |           |          |         |
| збор уг                   | питни | іка з          | а уно           | c                                        |        |          |        |            |        |         |         |             |             |             |               |        |        |        |        |        |        |       |           |          |         |
| реглед                    | унет  | их с           | логов           | a                                        |        |          |        |            |        |         |         |             |             |             |               |        |        |        |        |        |        |       |           |          |         |
| етодол                    | ошка  | 06j            | ашње            | ња                                       |        |          |        |            |        |         |         |             |             |             |               |        |        |        |        |        |        |       |           |          |         |
| рај рад                   | a     |                |                 |                                          |        |          |        |            |        |         |         |             |             |             |               |        |        |        |        |        |        |       |           |          |         |
|                           |       |                |                 |                                          |        |          |        |            |        |         |         |             |             |             |               |        |        |        |        |        |        |       |           |          |         |
|                           |       |                |                 |                                          |        |          |        |            |        |         |         |             |             |             |               |        |        |        |        |        |        |       |           |          |         |
|                           |       |                |                 |                                          |        |          |        |            |        |         |         |             |             |             |               | god    | 2014   |        |        |        |        |       |           |          |         |
|                           |       |                |                 |                                          |        |          |        |            |        | ं       |         |             |             |             |               | mes    | 12     |        |        |        |        |       |           |          |         |
|                           |       |                |                 |                                          |        |          |        |            |        |         |         |             |             |             |               |        |        |        |        |        |        |       |           |          |         |
|                           |       |                |                 |                                          | GOD    | MBR      | JUS    | podOdel s  | sifOps | sifNas  | oblSv   | VremeOdSati | rVremeOdMin | rVremeDoSat | i rVremeDoMir | P9_1_1 | P9_2_1 | P9_2_2 | P9_3_1 | P9_3_2 | P9_4_1 | P9_4_ | 2 P10_1_3 | 1 P10_1_ | 2 P10_  |
| абери 🖡                   |       |                |                 |                                          | 2014   | 05524464 | 0000 : | 1 7        | 0181   | 791067  | 1 8     | ũ.          | 0           | 20          | 0             | 1      | 2      | 2      | 2      | 2      | 20     | 20    | 7         | 1        | 1       |
| абери [                   |       |                |                 |                                          | 2014   | 07007876 | 0000 : | 1 7        | 0149 3 | 791032  | 8       |             | 0           | 20          | 0             | 0      | 0      | 0      | 0      | 0      | 0      | 0     | 0         | 0        | 0       |
|                           | -     |                |                 |                                          | 2014   | 7007976  | 0001   | 1 7        | 0140   | 791022  | 1       |             | 0           | 0           | 0             | 0      | 0      |        |        |        |        |       |           | 0        |         |
| toebu []                  |       |                |                 |                                          | 2014   |          | 0001   | <b>*</b> ( | 0140   | 91032   |         |             | U.          | U I         | U U           | U.     | U I    | Ŭ      | 0      | °      | ľ      | 0     | v         | 0        | Ŭ       |
| абери                     | •     |                |                 |                                          | 2014 ( | 07007876 | 0007 : | 1 7        | 0149   | 791032  | 1 7     |             | 0           | 18          | 0             | 0      | 0      | 410    | 0      | 7      | 0      | 200   | 30        | 3        | 3       |
| абери                     | ÷     | ÷              |                 | Ð                                        | 2014   | 07007876 | 0009 : | 1 7        | 0149   | 791032  | 1 8     |             | 0           | 12          | 0             | 25     | 60     | 0      | 1      | 0      | 50     | 0     | 9         | 2        | 0       |
| абери 🖡                   | ÷     |                |                 | •                                        | 2014   | 07007876 | 0013   | 1 7        | 0149   | 791032  | 1 0     | ē.          | 0           | 0           | 0             | 0      | 0      | 0      | 0      | 0      | 0      | 0     | 0         | 0        | 0       |
| абери 🖡                   |       |                |                 |                                          | 2014   | 07007876 | 0016   | 1 7        | 0149   | 791032  | 1 0     |             | 0           | 0           | 0             | 0      | 0      | 0      | 0      | 0      | 0      | 0     | 0         | 0        | 0       |
| c 8                       |       | 10             | 10              | 10                                       | 2014   | 07877757 | 0000 9 | 9 7        | 1277   | 702927  |         |             |             |             |               | 0      | 0      | 0      | 0      | 0      | 0      | 0     | 0         | 0        | 0       |
| асери "                   | _     | _              | _               | _                                        |        |          |        |            |        |         |         |             |             |             |               |        |        |        |        |        |        |       |           |          |         |
| абери (                   | 10    | 63             | 123             | 63                                       | 2014   | 17828541 | 0001   | 5 7        | 1331   | 792047  | 2 6     |             | 18          | 0           | 0             | 126    | 568    | 0      | 5      | 0      | 596    | 0     | 250       | 50       | 80      |

## Слика 14.

Кликом на линк ШТАМПА можете штампати унете податке. Важно је напоменути да се Табела 21 посебно штампа.

Издаје и штампа: Републички завод за статистику, Београд, Милана Ракића број 5 Телефони: 011/24-11-836 (директор) • 011/24-12-922 (централа) • Телефакс: 011/24-11-260

> Одговара: др Миладин Ковачевић, директор Тираж: 700 примерака

ascript:\_\_doPostBack('ctl00\$ctl00\$BaseContentPlaceHolder\$lbPregled','')